### *スピード*と簡易さ、テストと測定の再発見

# 2450 型 クイックスタートガイド

| HOME             | KEITHLEY<br>A Teatrona Company                                                                                                    | 2450 SourceMeter®        |                                                                           |
|------------------|----------------------------------------------------------------------------------------------------|--------------------------|---------------------------------------------------------------------------|
| MENU<br>QUICKSET | Heasure current 4-WIRE +04.6798 n                                                                                                    |                          | 1588<br>INTERLOCK<br>SENSE HI                                             |
| HELP             | Auto<br>10mA • • • • • • • • • • • • • • • • • • •                                                                                                    | ENTER                    |                                                                           |
|                  | 3mA2mA1mA1mA | V 750mV 825mV 900mV 975m | SENSE LO FORCE LO 250V<br>FORCE LO 250V<br>FORCE LO 250V<br>FORCE LO 250V |
| TONER            | -                                                                                                    |                          | FRONT/REAR                                                                |

#### A GREATER MEASURE OF CONFIDENCE

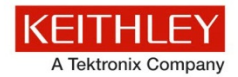

安全使用上の注意

この製品および関連機器を使用するときには、以下の安全使 用上の注意に従ってください。一部の機器およびアクセサリ は、通常危険性のない電圧で使用されますが、危険な状態が 発生しうる状況があります。

この製品は、感電の危険性について認識しており、発生しう る傷害を避けるのに必要な安全使用上の注意について熟知し ている資格を持った担当者が使用するためのものです。製品 を試用する前に、設置、操作およびメンテナンス情報のすべ てをよく読んでこれに従ってください。詳細な製品仕様につ いては、ユーザマニュアルを参照してください。

この製品を指定以外の方法で使用した場合には、製品の保証 による保護が制限される場合があります。

製品ユーザには、以下のタイプがあります。

**責任組織**は、機器の使用およびメンテナンスに責任を負う個 人またはグループで、機器がその仕様および使用制限の範囲 内で使用されるようにするとともに、オペレータを適切に訓 練する責任を負います。 オペレータは、製品をその意図する目的に使用します。電気 についての安全手順および機器の適切な使用法について訓練 を受ける必要があります。オペレータを、感電および通電し ている危険な回路との接触から保護する必要があります。

メンテナンス担当者は、製品が適切に動作するように、ライン電圧の設定や消耗部品の交換など、定期的な手順を実行します。メンテナンス手順については、ユーザマニュアルに記載されています。オペレータが実行できる手順は、その旨が明記されています。明記されていない場合は、それらの手順は保守担当者のみが行います。

保守担当者は、通電している回路に対する作業について訓練 を受け、安全な設置および製品の修理を行います。適切な訓 練を受けた整備担当者のみが設置および整備手順を実行でき ます。 ケースレーインスツルメンツの製品は、測定、制御、および データ I/O 接続といった、過渡過電圧が低い電気信号を使 用するように設計されているため、主電源または高い過渡過 電圧が発生する電源に直接接続しないでください。測定カテ ゴリ II

(IEC 60664 を参照)の接続には、地域の AC 主電源接続に対応する高い過渡過電圧に対する保護が必要です。特定のケースレー測定機器は主電源に接続することができます。これらの機器はカテゴリ II 以上として位置づけられます。

仕様、操作マニュアル、および機器ラベルで特に許可され ている場合を除き、どの機器も主電源に接続しないでくだ さい。

感電の危険があるときには、十分に注意して作業を行ってく ださい。ケーブル コネクタ ジャックまたは試験具には、生 命に危険が及ぶような電圧が生じている場合があります。米 国規格協会 (ANSI) は、30V RMS、ピーク電圧 42.4V、または 60V DC の電圧があるときには感電の危険があると明記して います。未知の回路について測定するときには、危険な高電 圧があることを想定しておくと安全性が高まります。

はじめに

開梱

この製品のオペレータに対しては、常に感電に対する保護を 行う必要があります。責任組織は、オペレータをいかなる接 続ポイントにもアクセスできないようにするか遮断する(も しくはその両方の措置をとる)必要があります。場合によっ ては、接続部を人が触れられるように露出させる必要があり ます。このような状況での製品オペレータは、感電のリスク から自身を保護するための訓練を受けていなければなりませ ん。回路が 1000 V 以上の電圧での動作に対応している場合 には、回路の導電部分が露出していてはなりません。

制限されていない電源回路に切換カードを直接接続してはな りません。切換カードは、インピーダンスが制限されている 電源での使用を意図したものです。絶対に切換カードを AC 主電源に直接接続しないでください。電源を切換カードに接 続しているときには、保護デバイスを設置してカードへの故 障電流および電圧を制限します。

機器を操作する前に、ライン コードが適切に接地された電源 コンセントに接続されていることを確認します。使用前に、 接続ケーブル、リード線およびジャンパの摩耗、亀裂または 破損について検査します。

テスト

接続

FAQ

次のステップ

安全性

ラックに取り付ける場合など、主電源コードへのアクセスが 限られている場所に機器を設置するときには、別の主入力電 源切断デバイスを機器の近くのオペレータの手が簡単に届く 場所に用意する必要があります。

最大限の安全性を確保するために、試験中の回路に電源が 入っているときには製品、試験ケーブル、またはその他任意 の機器に触れないでください。ケーブルまたはジャンパの接 続または接続解除、切換カードの取付または取り外し、ジャ ンパの取付や取り外しなどの内部の変更を行う前に、必ず試 験システム全体から電源を切り離し、すべてのキャパシタを 放電してください。

試験中の回路の共通側または電源回路の接地線への電流の経路となる物体に触れないでください。測定する電圧に耐えられる乾燥した絶縁された表面に立って、必ず乾燥した手で測定を行います。

安全のため、機器およびアクセサリは、操作指示に従って使 用しなければなりません。機器またはアクセサリを操作指示 で指定されてない方法で使用した場合、機器による保護が正 常に機能しない場合があります。 仕様または使用情報で指定されている、もしくは機器または 試験具パネル、切換カードに表示されている機器およびアク セサリの最大信号レベルを超えないようにします。

製品にヒューズが使用されているときは、火災の危険を防 止するために同じタイプおよび定格のものと交換してくだ さい。

シャーシ接続は、保安接地 (安全接地) とは異なり、測定回路 のシールド接続以外に使用してはなりません。

試験具を使用している場合には、試験中のデバイスに電源 が投入されている間はフタを閉じたままにしておきます。 安全な運用には、フタのインターロックを使用する必要が あります。

- ネジがある場合には、ユーザマニュアルで推奨されている導線を使用して、これを保安接地(安全接地)に接続します。
- 機器上のこの記号は、操作上の危険性を警告するものです。この 記号が印刷されている部分を操作する場合は、必ずユーザマニュ アルを参照してその指示に従ってください。
- 後器上のこの記号は、感電の危険性を警告するものです。標準の 安全使用上の注意に従って、人員がこれらの電源に触れるのを防 止してください。

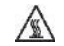

 $\mathbf{H}$ 

機器上のこの記号は、その面が高温になる場合があることを 示しています。火傷を防止するために、人員がこの面に触れ ないようにしてください。

この記号は、機器フレームへの接続端子を示しています。

製品上にこの水銀記号がある場合には、表示ランプに水銀が
使用されていることを示しています。ランプは、必ず連邦、
州および地域の法律に従って適切に処分してください。

警告 ユーザ マニュアルにあるこの見出しは、ケガや死亡事 故につながる可能性のある危険について説明していま す。示されている手順を実行する前に、必ず関連する 情報をよく読んでください。

注意 ユーザ マニュアルにあるこの見出しは、機器の損傷に つながる可能性のある危険について説明しています。 損傷によって保証が無効になる場合があります。

機器およびアクセサリは、人体に接続してはなりません。 メンテナンスを行う前に、回線コードおよびすべての試験 ケーブルを外してください。

感電および火災を防止するために、電源変換器、リード線、入 カジャックなどの主回路の交換コンポーネントは ケースレーイ ンスツルメンツからご購入ください。

はじめに

開梱

定格とタイプが同じであれば、国の安全承認を受けた標準の ヒューズを使用することができます。安全性と関係のないそれ 以外のコンポーネントは、元のコンポーネントと同一であれば 他の供給元から購入することができます(製品の精度および機能 を維持するためには、一部の部品はケースレーインスツルメン ツから購入するべきである点にご注意ください)。交換コンポー ネントの適合性について不明な点がある場合には、ケースレー インスツルメンツまでお問い合わせください。

機器を清掃する場合は、機器から電源を切り離してください。 湿らせた布または水性の弱い洗剤を使用します。清掃するの は機器の外部のみにしてください。洗剤を機器に直接付着さ せたり、液体を機器の中に入れたり機器の上にこぼしたりし ないでください。ケースまたはシャーシのない回路ボードで 構成されている製品(たとえばコンピュータ取付用のデータ 取得ボード)は、指示に従って使用している場合には清掃は 必要ありません。ボードが汚れて動作に影響が出てきた場合 には、ボードを工場に返送して適切な洗浄および整備を受け てください。

テスト

FAQ

次のステップ

2013 年 1 月の安全使用上の注意のリビジョン。

接続

安全性

# 電源仕様および環境仕様

屋内での使用のみ。

| 電源    | 100V から 240 V RMS、50 Hz から 60 Hz (自動検出)                                     |
|-------|-----------------------------------------------------------------------------|
| 最大 VA | 150 VA                                                                      |
| 動作高度  | 海抜 2000m まで                                                                 |
| 動作温度  | 0°C から 50°C、35℃までの温度に対しては相対湿度<br>70%、35°C から 50°C までは 1°C あたり相対湿度が 3%<br>低下 |
| 保管温度  | -25 °C から +65 °C、相対湿度 5% から 90%(結露しないこと)                                    |
| 汚染度   | 1 または 2                                                                     |

# ▲ 注意

電源を供給する装置に機器を接続する前に、適切な出力オフ 状態、ソース レベルおよび適合レベルを注意深く考慮して設 定してください。出力オフ状態、ソースおよび適合レベルにつ いて適切な考慮がなされていない場合、機器の損傷あるいは 被測定装置の損傷につながる可能性があります。

# はじめに

ケースレーインスツルメンツ製品をご選択くださり、ありが とうございます。2450 型 System SourceMeter<sup>®</sup> 機器は、安定 した DC 電源と繰り返し可能な高インピーダンス マルチ メーターを組み合わせた精密な低ノイズ機器です。この機器 の設計の特徴は、直感的に行えるセットアップとコントロー ル、向上した信号品質および範囲、さらに市場の類似製品よ りも優れた抵抗率と抵抗機能です。

2450 型は、6½ 桁分解能-での基本精度が 0.012 パーセント であり、IEEE-488 バスで 1 秒あたり 59 の読み取りを行い ます。4½-桁分解能の場合は、内部バッファに対して 1 秒 あたり最大 1359 の読み取りを行うことができます。

はじめに

開梱

### CD-ROM の内容

接続

機器に付属する CD--ROM には以下の内容が含まれています。

- マニュアルおよび仕様。PDF 版のユーザ マニュアル、 リファレンス マニュアル、テクニカル データ、クイッ ク スタート ガイド、および仕様。
- Keithley TSB (Test Script Builder) ソフトウェアおよび 2450 型 TSB アドイン。Test Script Processor (TSP®) テス ト スクリプトの作成、変更、デバッグ、および格納に使 用できるソフトウェア ツール。
- Keithley KickStart Startup ソフトウェア。Keithley KickStart は、簡単ないくつかの手順で機器のセットアッ プやテストの実行を可能にするソフトウェア プログラム です。

テスト

FAQ

次のステップ

追加サポート情報については、 <u>http://www.keithley.com/support</u>を参照してください。

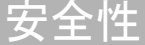

# 機器の開梱と検査

#### 機器を開梱して検査するには、以下のようにします。

- 1. 箱に損傷がないか調べます。
- 2. 箱の上部を開きます。
- 3. マニュアル、標準アクセサリ、CD-ROM、およびオプ ションのアクセサリが入っている袋を取り出します。
- オプションのアクセサリ (ラックマウント ハードウェア など)を取り出します。
- 5. パッケージの中身を取り出します。

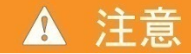

前面カバーを使って 2450 型を持ち上げないでください。 前面カバーを使うと、機器の損傷につながる可能性があ ります。

- 6. 2450 型を箱から取り出します。
- 物理的な損傷が発生した兆侯が見られないかどうか、機器を調べます。損傷があった場合には、直ちに運送業者に連絡してください。

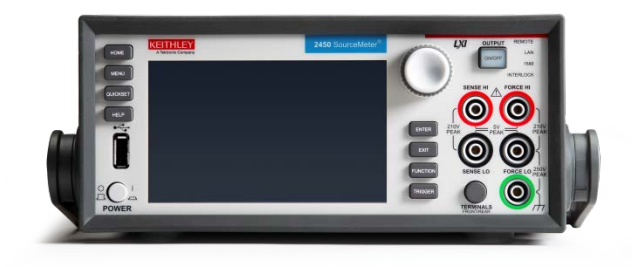

図に示す通り、2450型には以下のアクセサリが含まれてい ます。

- 1 2450 型安全クリップ リードのセット
- 2 電源コード
- 3 KKS-903-01A KickStart クイック スタート ガイド
- 4 モデル 2450-903-01 クイック スタート ガイド (本書)
- 5 以下の CD-ROM:
  - 24GDI-950-01A Interactive SourceMeter 機器の製品情報
  - KTS-850 Test Script Builder ソフトウェア スイート
  - KKS-850-01A KickStart Startup ソフトウェア
- 6 モデル CS-1616-3 ミニ クランプ II プラグ (インター ロック用)
- 7 モデル CA-180-3A CAT5 クロスオーバー ケーブル (TSP-Link または Ethernet 用)
- 8 PA-853D ユーザーズ ガイド安全基準適合性情報

はじめに

開梱

接続

**9** USB-B-1 USB ケーブル タイプ A からタイプ B (1 m) ご使用の機器に付属している可能性がある追加のアイテムに ついては、梱包リストを参照してください。

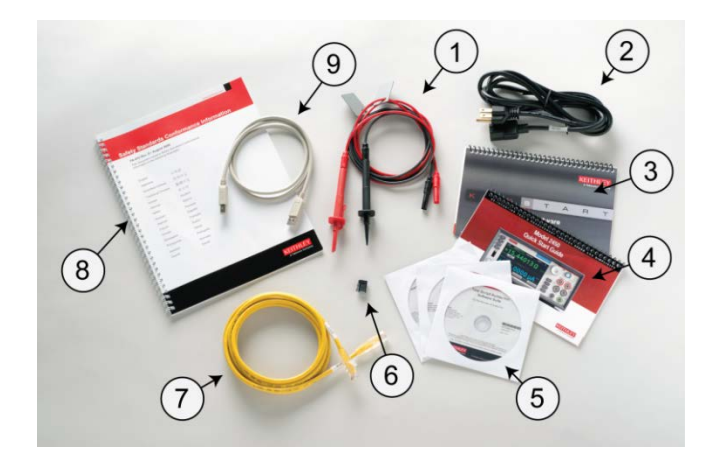

テスト

FAQ

次のステップ

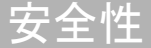

# 機器の接続

### 試験システムの安全性に関する重要な情報

本製品は、危険な高電圧および電源を含む可能性のあるシス テムの一部となる、スタンドアローン機器として販売されて います。試験システム設計者、インテグレータ、取り付け担 当者、メンテナンス担当者、および保守担当者は、システム 使用中の安全やシステムが適切に作動していることを確認す る責任があります。

さらに、数多くの試験システムにおいては、危険が生じてい ないとシステムが判断している場合でも、ソフトウェアのエ ラーなどの1つの障害が原因で危険レベルの信号が出力さ れる場合があることを銘記する必要があります。

システムの設計および使用に関して、以下の要因を考慮する ことは重要です。

- 国際的な安全基準 IEC 61010-1 は、乾燥した場所での使用で機器の定格が 30 V<sub>RMS</sub> および 42.4 V ピーク、あるいは 60 V DC を超えるものを危険電圧と定義しています。ケースレーインスツルメンツ製品の定格は、あくまで乾燥した場所で使用した場合のものです。
- システム内のすべての機器の仕様に目を通し、それに準拠してください。全体として許可される信号レベルは、システム内で定格が最も低い機器によって制限される場合があります。例えば、500 V 電源を 300 V DC 定格のスイッチと一緒に使用する場合、システム内で許可される最大電圧は 300 V DC になります。
- システムに接続されている試験具が、危険電圧、高温の 表面、および鋭利な物と接触しないようにオペレーター を保護していることを確認してください。これを行うに は、シールド、バリア、絶縁体、および安全インター ロックを使用します。
- 被測定装置 (DUT) を覆い、システムまたは DUT に障害が発生した場合に飛び散る破片からオペレーターを保護します。

- オペレーターが触れる可能性があるすべての電気接続を 二重絶縁します。二重絶縁は、絶縁レイヤーの1つに障 害が発生した場合でも、オペレーターを保護するための ものです。特定の要件については、IEC 61010-1 を参照 してください。
- すべての接続が、ロックされたキャビネットのドアまた は他のバリアの後ろにあることを確認します。これは、 誤って手で接続を取り外したり、危険電圧にさらされる ことからシステムオペレーターを保護するためのもので す。試験具のカバーを開ける際に電源を切り離すには、 信頼性の高いフェイルセーフのインターロックスイッチ を使用してください。
- 可能な場合には、オペレーターが DUT または危険と思われる他の領域にアクセスしなくてもよいように、自動ハンドラーを使用してください。
- システムのすべてのユーザを訓練して、それらのユーザ が潜在的なすべての危険について理解し、ケガから身を 守る方法について知るようにします。

はじめに

安全性

 多くのシステムでは、機器の電源投入時に、適切に初期 化されるまで出力が未知の状態になることがあります。 この状態が設計上許容されており、かつオペレーターが ケガをしたりハードウェアが損傷したりすることがない ものであることを確認してください。

### メモ

ユーザを安全な状態に保つため、常に、システム内にある各 機器のすべての安全警告を読みそれに従ってください。

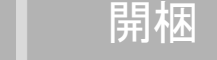

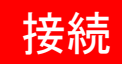

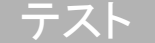

FAQ

次のステップ

### 機器の取り付け

2450 型はベンチまたはラックで使用できます。2450 型を ラックに取り付ける場合は、ラックマウント キットに付属 している指示を参照してください。

温度上昇による損傷を防ぎ、指定された性能を発揮するため に、機器の周りに適切な換気装置および空気の流れが存在す ることを確認し、適切な冷却が行われるようにしてください。 機器の上、横、または下にある換気穴はふさがないでくださ い。

すべての電気的に遮断できるもの(電源コードや電源スイッ チなど)に手が届くような位置に、機器を取り付けてください。

インターロックの配線

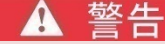

2450 型ではインターロック回路が提供されていますが、高電 圧出力を有効化するには、この回路を確実に有効にする必 要があります。インターロックは、試験システムでの機器の安 全な運用に役立ちます。インターロックを迂回すると、オペ レータが危険な高電圧にさらされ、ケガまたは死亡事故につ ながる可能性があります。

高電圧の測定を実行するには、2450 型インターロックを試 験環境のインターロック スイッチに接続する必要がありま す。適切に接続されていれば、2450 型の安全インターロッ クにより、機器の出力は安全な状態に保たれます。安全イン ターロック信号がアサートされている場合、機器のすべての 電圧範囲が使用でき、フロントパネルにある緑の INTERLOCK インジケータがオンになります。 安全インターロック信号がアサートされていない場合、高電 圧範囲は使用できず、公称出力は ±42 V に制限され、フロ ントパネルの INTERLOCK インジケータは点灯しません。

高電圧出力は、インターロックがアサートされている場合に のみ使用できます。インターロックがアサートされていない 状態で、高電圧出力を割り当ててソースをオンにしようとす ると、イベント コード 5074 「Output voltage limited by interlock」が表示されます。SOURCE スワイプ画面には、電 源用に選択された値が表示されますが、ソース値は ±42 V に制限されることに注意してください。

はじめに

開梱

以下の図に示されているように、インターロック回路は機器 のリア パネルにあります。2450 型で ±42 V より高い電圧 を生成できるようにするには、この回路を閉じる必要があり ます。

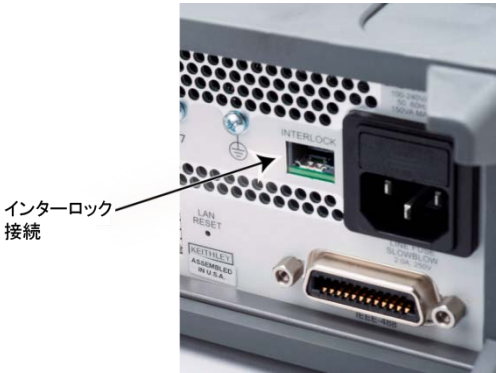

テスト

FAQ

<u>次のステップ</u>

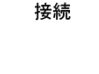

接続

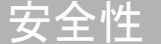

インターロックは通常、オープン スイッチを介して使用し ます。このスイッチは、試験具の蓋、半導体プローバまたは デバイス ハンドラの筐体、あるいは試験機器ラックのドア に取り付けられている可能性があります。アクセス ドアを 開くと回路が開き、ドアを閉じると回路は閉じられます。

インターロックがアサートされている場合、危険性のない電 圧または電流にプログラミングされている場合でも、 FORCE および GUARD 端子は危険電圧と見なされます。

# ▲ 警告

Force HI、Sense HI、および Guard 端子では、インターロック 回路が閉じられている場合でも、最大 ±210 V の危険電圧が 発生する可能性があります。電気ショックを回避するために、 これらのラインをむき出しにしないでください。

2450 型に付属するケースレーインスツルメンツコネクタ CS-1616-3 は、リア パネルとのインターロック接続を行う 場合に使用できます。接続ワイヤを用意する必要があります。 インターロックを適切に作動させるには、スイッチが閉じら れているときに、外部インターロック スイッチと接続ワイ ヤが 10 Ω を下回っている必要があります。

ピンの位置および接続は、以下の図に示されています。ピン:

- ピン 3: 接地およびシャーシ接地
- ピン 2: インターロック

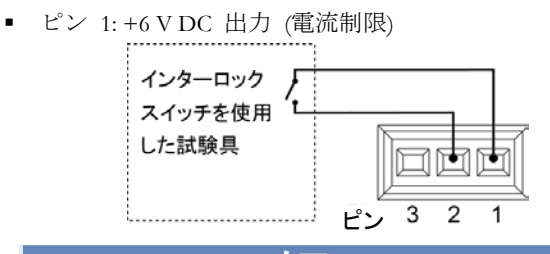

このクイック スタート ガイドで示されている例では、インター ロックを使用する必要はありません。2450 型はすべての電 流範囲で機能し、±42 ボルトまではインターロックをアサート しなくても作動します。

機器の電源投入

2450 型の動作電圧は 100 V ~ 240 V、電源周波数は
50 Hz または 60 Hz です。機器は電源電圧を自動的に検出
します。電源に接続する前に、機器を利用する地域の電源電
圧と互換性があることを確認してください。

はじめに

開梱

接続

### ▲ 警告

2450 型に付属している電源コードには、アース付きコンセン トで使用するための保安接地(安全接地)線が付いていま す。適切に接続を行った場合には、電源コードの接地線に よって計器のシャーシが電源線のアース線に接続されます。 さらに、リア パネルにあるネジにより、保安接地接続 が二重化されています。この端子は、既知の保安接地に 接続してください。使用法を誤り、適切に接地された保 安接地を使用しないと、感電による傷害または死亡事故の 原因となる可能性があります。

取り外し可能な主電源コードを、定格が適切ではないコード と交換しないでください。定格が適切なコードを使用しないと、 感電による傷害または死亡事故の原因となる可能性があり ます。

テスト

FAQ

次のステップ

安全性

#### 電源を接続するには、以下の手順に従います。

- 1. フロント パネルの電源スイッチがオフ (O) の位置にあ ることを確認します。
- 2. 付属の電源コードのソケットをリア パネルの電源モ ジュールに差し込みます。

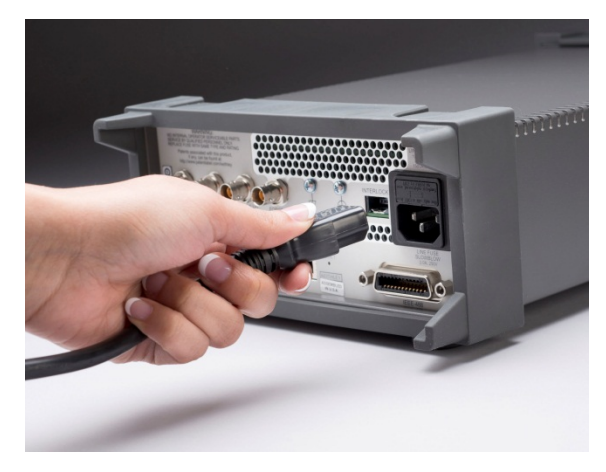

- 電源コードのプラグをアース付きの電源コンセントに差し込みます。
- フロント パネルの POWER スイッチを押してオン (|) の位置にして、機器の電源をオンにします。機器が始動 します。

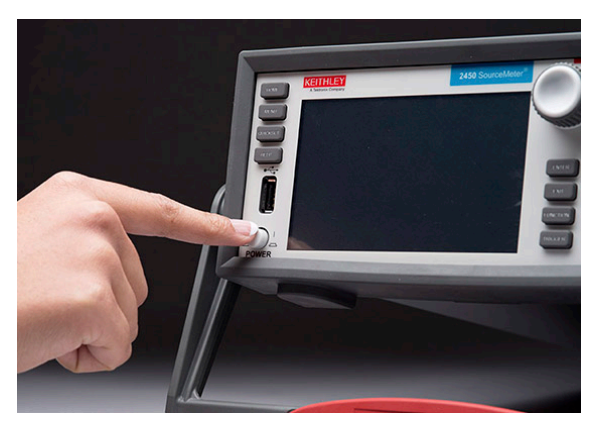

フロントパネル設定項目の概要

2450 型のフロント パネルでは、機器のほとんどの機能を セットアップしたり、ソース操作および測定操作を行ったり することができます。フロント パネルには以下のものが含 まれます。

- 機器の設定や測定値の読み取りに使用できるタッチスク リーン画面
- メニュー設定項目を選択したり、測定操作を開始したり するためのキー
- 画面設定項目の選択に使用できるナビゲーション ノブ
- ソース出力をオンまたはオフにする Output On/Off ス イッチ
- FORCE HI および LO、SENSE HI および LO、シャー シ接地用のバナナ ジャック接続
- ソースおよび測定用のフロントまたはリア パネル接続を 機器で使用するか決める端子スイッチ

### タッチスクリーン画面の概要

タッチスクリーン画面を使用して、機器および試験のセット アップを行うことができます。キーおよびタッチ機能を使用 して、選択を行います。

タッチスクリーンを使用するには、指で設定項目を選択しま す。ナビゲーション ノブを使用してアイテムを強調表示し てから、ノブを押してそのアイテムを選択することも可能で す。

頻繁に使用されるスクリーンの一部については、以下のテキ ストで説明します。すべてのスクリーンの完全な説明につい ては、2450型の Reference Manual を参照してください。設定 項目の詳細については、設定項目を選択して HELP を押す ことにより、その概略説明を表示できます。

安全性 | はじめに

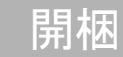

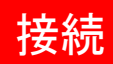

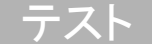

FAQ

次のステップ

### ホーム画面の概要

ホーム画面は、機器の電源投入時に最初に開く画面です。 HOME キーを押すことによって、いつでもホーム画面に戻ることができます。

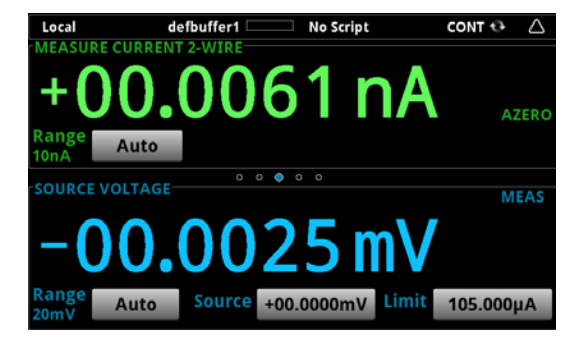

ホーム画面の一番上の行にはステータスおよびイベント イ ンジケータが表示されます。これらのオプションを選択して、 ステータスまたはイベントに関する追加情報を提供するダイ アログ ボックスを開くことができます。 ホーム画面の測定セクションには現在の測定が表示されます。 さらに、測定機能も表示され、測定範囲を選択することもで きます。

ホーム画面のソース セクションにはソース設定が表示さ れます。出力がオンになっている場合、ソース リード バックの設定に応じて、プログラムされたソース値または 実際のソースがここに表示されます。ソース セクション では、ソース範囲、ソース値、およびソース制限を設定す ることができます。

ソース セクションをスワイプすると、以下のものを含む別 の画面にアクセスできます。

- SETTINGS スワイプ画面: 測定フィルタ、数学関数、相対オフセット、および NPLC などの機能をオンおよび オフにすることができます。
- STATISTICS スワイプ画面: アクティブ バッファにある 測定値に基づいた統計が入っています。
- USER スワイプ画面: リモート インターフェイスにより 定義できる情報が表示されます。

TREND スワイプ画面:現在選択されているバッファ内の測定値に関するグラフを表示します。グラフをスワイプアップすると、フルスクリーンで表示することができます。

SETTINGS および TREND スワイプ画面の例を、以下に示 します。

この SETTINGS スワイプ画面では、自動ゼロ機能がオンに なっています。他の設定はオフになっています。

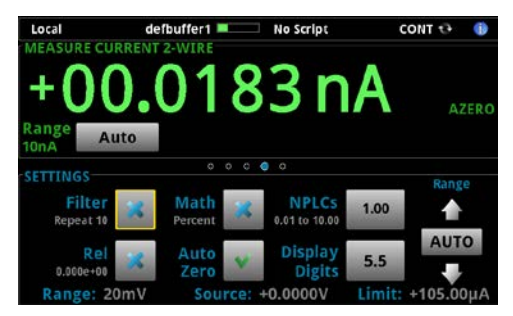

この TREND スワイプ画面では、行われた測定を表示する ことができます。フルスクリーンのグラフを表示するには、 グラフをスワイプ アップしてグラフ画面に進みます。フル スクリーンのグラフでは、グラフに表示される情報のデータ およびスケールを変更することもできます。

| Local             | d         | efbuffer1 💻          |              | No Script    |              | CONT C     | ۲        |
|-------------------|-----------|----------------------|--------------|--------------|--------------|------------|----------|
| +0                | O.        | 00                   | 7            | 21           | ηA           |            | AZERO    |
| Range<br>10nA     | Auto      |                      |              |              |              |            |          |
| TREND             |           | o d<br>Swipe Up to J | o c<br>umpto | Graph Screen |              |            |          |
| +80.0pA           |           |                      |              |              |              |            |          |
| +0.00A            |           |                      |              |              |              |            |          |
| -80.0pA<br>720.0s | 721.0s 72 | 2.0s 723.0s 72       | 4.0s 7       | 25.0s 726.0  | IS 727.05 72 | 8.0s 729.0 | s 730.0s |

テスト

FAQ

次のステップ

安全性 | はじめに

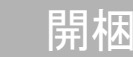

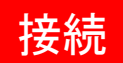

### ENTER および EXIT キー

ENTER キーは、強調表示されているオプションを選択す る場合に使用します。ほとんどの場合、そのオプションの設 定を行えるメニューまたはダイアログ ボックスが開きます。

**EXIT**キーは、前のメニューに戻ったり、ダイアログボックスを閉じたりする場合に使用します。例えば、現在 MENU 画面にいる状態で **EXIT**を押すと、ホーム画面に戻ります。

### TRIGGER +-

**TRIGGER** キーの動作は、選択されているトリガ メソッド によって異なります。

- 連続的にトリガを取得するよう機器を設定している場合、別の測定メソッドを選択できるダイアログボックスが表示されます。
- 手動によりトリガされるよう機器を設定している場合、 TRIGGER キーを押すと機器は測定を行います。
- トリガ モデルを定義している場合、TRIGGER キーを 押すとそのトリガ モデルが開始されます。

### メニュー画面の概要

フロントパネルで **MENU** キーを押すと、メニュー画面が 表示されます。

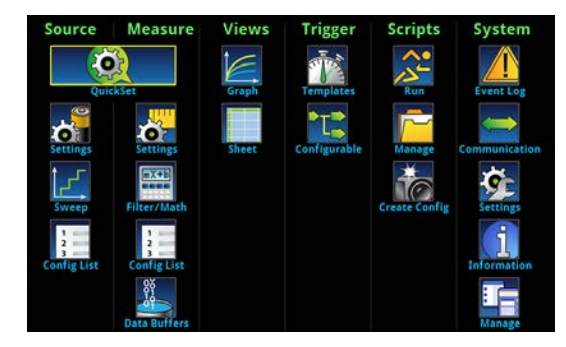

この画面から、印加、測定、グラフ、トリガ、スクリプト、 およびシステム セットアップ メニューを選択できます。こ れらのメニューを使用して、用途の必要に合わせて機器を セットアップするためのオプションを選択できます。

[Measure] の下の [Settings] オプションを選択する場合に使用 可能なオプションの例を、以下に示します。

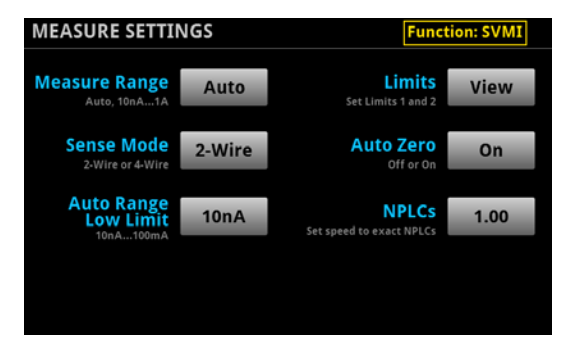

# Quick Setup (クイック セットアップ) オプション

QUICKSET を押すと、BASIC SOURCE/MEASURE SETTINGS 画面が表示されます。このメニューでは、以下 のことを行うことができます。

- 印加および測定機能を選択します。
- [Performance] スライダーを使用して、測定分解能と測 定速度との間の最適バランスを選択します。
- そのセットアップに必要な設定を自動的に行うものを [Quick Setups]から選択し、出力をオンにし、測定を開始 します。

FAQ

<u>次のステップ</u>

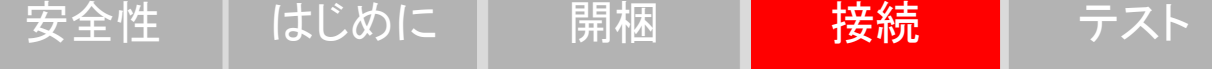

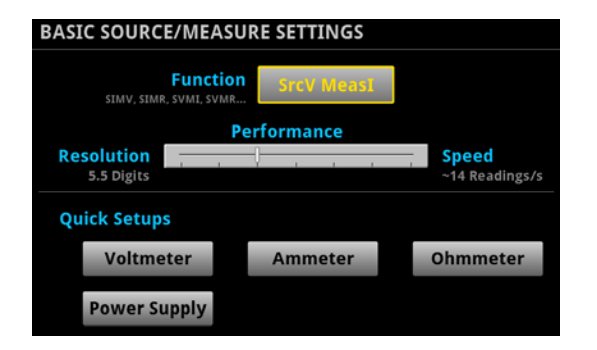

# ▲ 注意

クイック セットアップを選択すると、機器は出力をオンにしま す。他の電圧電源、バッテリ、キャパシタ、またはソーラー セ ルなどの電源を供給する装置に2450 型を接続する前に、適 切な出力オフ状態、ソース、および制限について注意深く考 慮および構成してください。装置に接続する前に、機器で推 奨されている設定を構成してください。出力オフ状態、ソース、 および制限について考慮しなかった場合、機器の損傷あるい は被測定装置 (DUT) の損傷につながる可能性があります。

# Help (ヘルプ)

メニュー アイテムとボタンのヘルプ画面を表示できます。 ヘルプ画面は、メニューとボタンに設定されているオプショ ンに関する簡単な説明を表示します。説明を表示するには、 メニュー アイテムまたはボタンを強調表示して **HELP** キーを押します。以下の図は、イベント ログの System Events タブの場合のヘルプの例を示します。

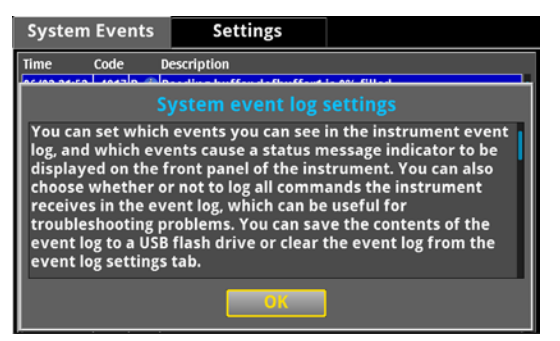

### FUNCTION

FUNCTION キーは、ソースおよび測定機能を選択できる FUNCTION 選択ダイアログ ボックスを開きます。

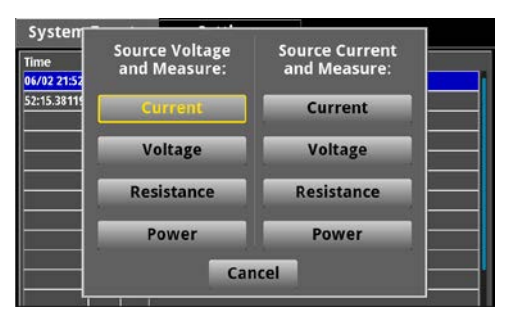

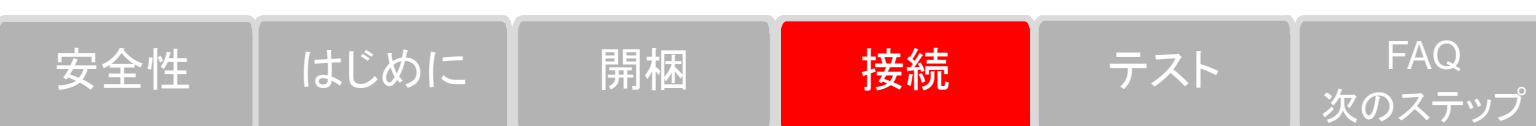

機器は、多くのコマンドを、それらを設定したときにアク ティブだったソースまたは測定機能と共に保存します。例え ば、測定機能が電流に設定されていて NPLC の値を設定し た場合、機器は電流測定機能の NPLC 値を保存します。測 定機能を電圧に変更した場合、NPLC 値は電圧測定機能に 最後に設定された値に変更されます。

# 試験用の接続

フロント パネルの物理接続を以下の図に示します。フロン ト端子またはリア端子のいずれか一方を使用する必要がある ことに注意してください。接続を混在させることはできませ ん。リア端子の接続は 3 軸になっています。フロント パネ ル接続は、安全なバナナ ジャックになっています。

このガイドの例は、フロントパネルを接続し、接続を短絡 させる方法について示しています。

この例では、2450 型に付属している絶縁されたバナナ ケー ブル (ケースレーインスツルメンツモデル 8608 安全クリッ プ リード線セット) と接続することができます。

- 1. フロント パネルの電源スイッチがオフ (O) の位置にあることを確認します。
- 2. 赤いリード線を FORCE HI 接続に接続します。
- 3. 黒いリード線を FORCE LO 接続に接続します。

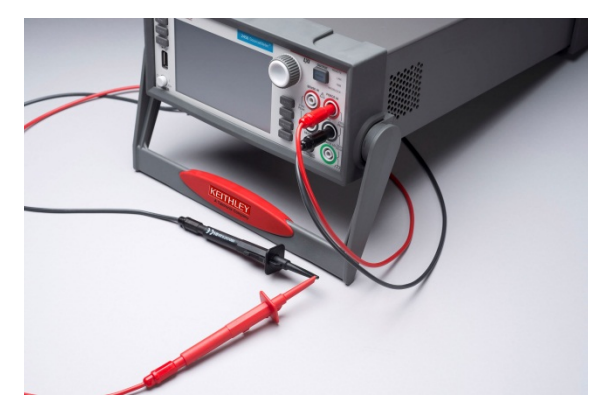

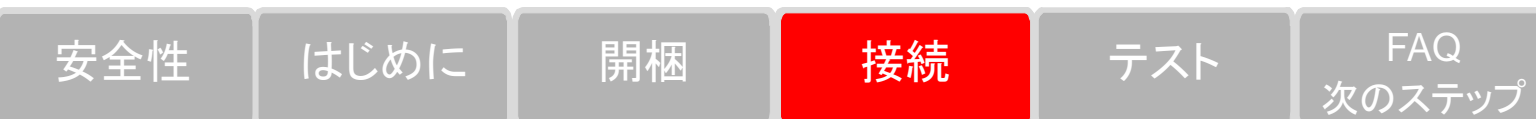

### 測定動作の検証

以下の手順は、機器が正常に作動していることを素早く検証 する方法を示したものです。

#### 測定動作の検証は、以下のようにして行います。

- 1. 機器の電源をオンにします。
- 2. フロント パネルで、HOME キーを押します。
- 3. FUNCTION キーを押します。

4. [Source Current and Measure] の下の、[Voltage] を選択します。

- 5.[Source] の隣のボタンを選択します (ホーム画面の下部)。 [Current Source Value] ダイアログ ボックスが表示されます。
- 6. 10 mA と入力します。

7. 接続を短絡させます。

- 8.OUTPUT ON/OFF スイッチを押して、出力を有効にし、 測定を開始します。
- 9. 測定が完了したら、OUTPUT ON/OFF スイッチを押し て出力を無効にします。

電圧測定がホーム画面の [Measure Voltage] エリアに表示されます。

#### USB フラッシュ ドライブへのデータ保存するには、 以下の手順に従います。

- USB フラッシュ ドライブをフロント パネルの USB コ ネクタに挿入します。
- 2. **MENU** キーを押します。
- 3. [Measure] の下の、[Data Buffers] を選択します。
- 4. [defbuffer1] を選択します。メニューが表示されます。
- 5. [Save To USB] を選択します。
- 6. ファイル名を入力します。
- 7. OK (画面上) を選択します。
- 8. 確認メッセージが表示されます。[Yes] を選択します。 機器はデータをフラッシュ ドライブの .csv ファイルに保存 します。

#### フロント パネル グラフでの測定値の表示するには、 以下の手順に従います。

1. MENU キーを押します。

2. [Views] の下の [Graph] を選択します。

スワイプおよびピンチ ズームを使用してグラフのデータの表 示を変更することができます。[Data] および [Scale] タブのオ プションを使用してグラフ設定を調整することもできます。

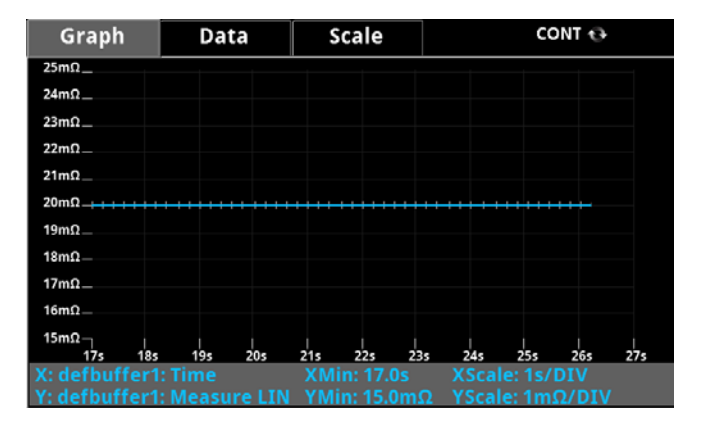

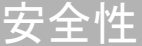

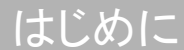

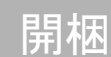

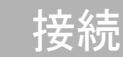

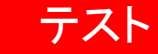

FAQ

次のステップ

## FAQ

#### データの表示がおかしい、あるいはデータが間違ってい ます。どうしたらいいですか ?

機器から試験具までの接続を確認してください。DUT から試験具ソケットまでの接続も確認してください。

#### コマンド セットの変更はどのように行いますか?

フロントパネル オプションに加えて、リモート インター フェイスを使用して機器をセットアップすることができま す。以下のいずれかのコマンド セットを選択できます。

- SCPI: SCPI 規格で作成された機器固有の言語。
- TSP: 個々のコマンドを送信したり、複数のコマンドを スクリプトに結合するのに使用できるプログラミング 言語。

 SCPI 2400: 以前のシリーズ 2400 機器で開発された コードを実行できます。このコマンド セットを選択し た場合、一部の拡張範囲へのアクセスおよびシリーズ 2400 機器では使用できない他の機能へのアクセスはで きなくなります。 のコマンド セットを結合することはできません。

ケースレーインスツルメンツから発送された時点で、2450 型は 2450 型 SCPI コマンド セットで機能するように設 定されています。

#### フロント パネルを使用してコマンドを設定するに は、以下の手順に従います。

1. MENU キーを押します。

- 2. [System] の下の [Settings] を選択します。
- 3. [Command Set] の横にあるボタンを選択します。
- 4. コマンド セットを選択します。
- 5. 再起動するよう求めるプロンプトが表示されます。

#### 設定が変更されていますがそれはどうしてですか?

機器は、多くのコマンドを、それらを設定したときにアク ティブだったソースまたは測定機能と共に保存します。例 えば、測定機能が電流に設定されていて NPLC の値を設 定したとします。測定機能を電圧に変更した場合、NPLC 値は電圧測定機能に最後に設定された値に変更されます。 電流測定機能に戻ると、NPLC 値は直前に設定された値 に戻ります。

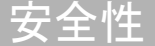

はじめに

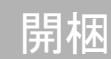

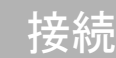

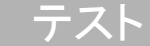

FAQ

次のステップ

次のステップ

詳しくは、以下の資料を含む 24GDI-950-01A Interactive SourceMeter 製品情報 CD-ROM を参照してください。

2450 型ユーザ マニュアル:機器に関する基本的な情報、さらに機器を理解するのに役立つアプリケーションベースの例が含まれています。

2450 型 Reference Manual: 機器のすべての機能に関する詳細情報を提供します。

機器に関するサポートおよび追加情報については、ケー スレーインスツルメンツの ウェブサイト www.keithlev.com も参照してください。

#### 商品の仕様は、予告なしに変更される場合があります。Keithleyの商標および商品名は、すべて Keithley Instruments, Inc. に帰属します。 その他の商標および商品名は、すべて当該各社に帰属します。

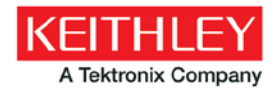

A Greater Measure of Confidence

KEITHLEY INSTRUMENTS, INC.

28775 AURORA RD. CLEVELAND, OH 44139-1891 440-248-0400 Fax: 440-248-6168 1-888-KEITHLEY www.keithlev.com

BENELUX +31-40-267-5506 www.keithley.nl

BRAZIL 55-11-4058-0229

www.keithley.com

CHINA

86-10-8447-5556 www.keithley.com.cn

FRANCE +33-01-69-86-83-60 www.keithley.fr

GERMANY +49-89-84-93-07-40 www.keithley.de

INDIA 080-30792600 www.keithley.in ITALY +39-049-762-3950 www.keithley.it

JAPAN 81-120-441-046 www.keithley.jp

KOREA 82-2-6917-5000 www.keithley.co.kr MALAYSIA 60-4-643-9679 www.keithley.com

MEXICO 52-55-5424-7907 www.keithley.com

RUSSIA +7-495-664-7564 www.keithley.ru

SINGAPORE 01-800-8255-2835 www.keithley.com.sg

TAIWAN 886-3-572-9077 www.keithley.com.tw

UNITED KINGDOM +44-1344-39-2450 www.keithley.co.uk

ご購入および販売パートナーを見つける方法についてはhttps://www.keithley.jp/buyをご覧ください

Copyright 2013 Keithley Instruments, Inc.

2450-903-02 Rev. C / 2013 年 12 月